## Activer/Désactiver pare-feu

Bonjour vous les internautes de Bibliotuto !!

Il se peut que vous soyez amené au cours de votre « vie informatique » à activer ou désactiver votre pare-feu Windows. (Par exemple après un nettoyage avec Spybot) Durant ce tuto' je vais vous apprendre à le faire donc No Stress ^\_^. Pour certaines applications, il vous faudra désactiver ou autoriser une application dans votre firewall.

Comment accéder à ce fameux Firewall ?

Pour cela aucun problèmes, il vous suffit d'aller dans votre « **Menu Démarrer** » préféré, « **Panneau de configuration** » puis « **Pare-feu Windows** » vous aurez donc cette fenêtre :

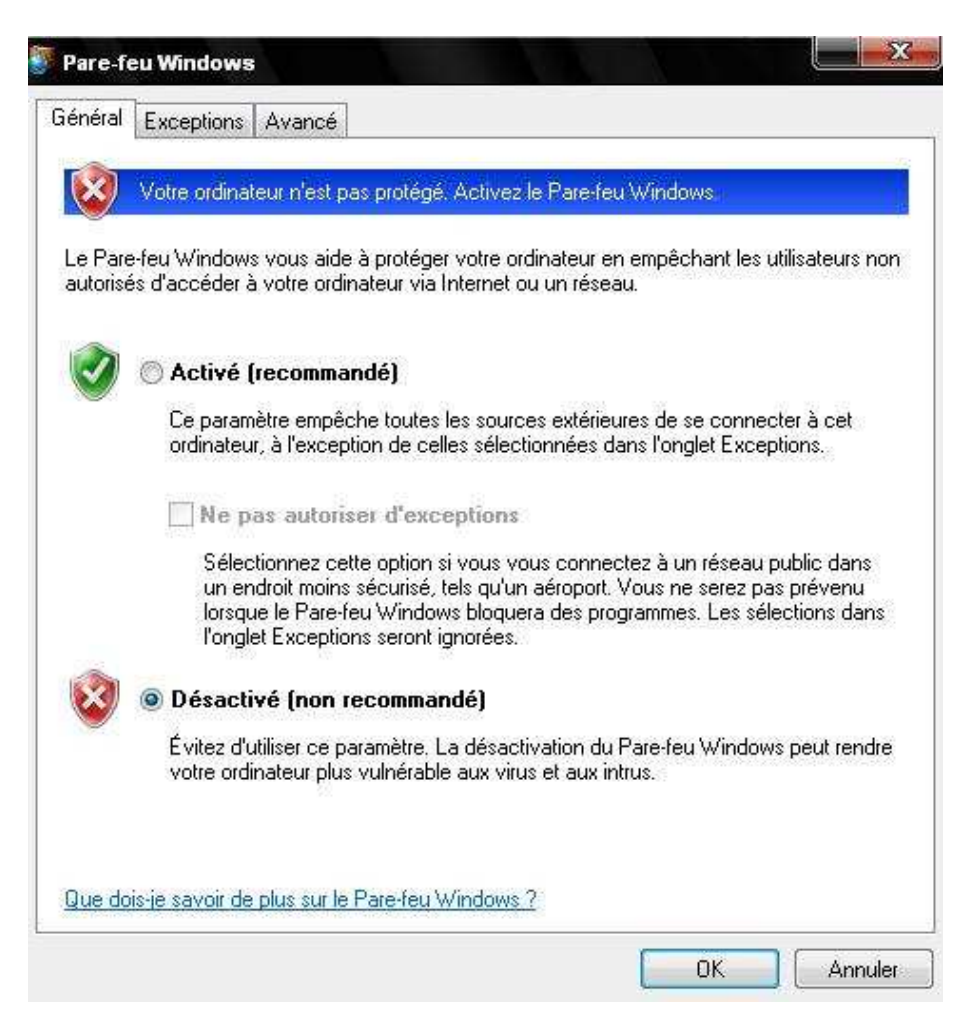

Comme vous le voyez, vous avez le choix entre « **Activé** » et « **Désactivé** ». Vous l'activez si vous voulez que le pare-feu Windows soit présent sur votre PC sinon désactivez-le. (Enfin tout ce qu'il y a de plus logique quoi ^\_^).

Si vous l'activez vous pouvez autoriser certaines exceptions (ce qui vous évitera de le désactivez si vous avez peur que quelqu'un s'introduise sur votre ordinateur).

Pour cela allez dans l'onglet « Exceptions » :

| Programmes et services :          |            |          |                                                              |
|-----------------------------------|------------|----------|--------------------------------------------------------------|
| Nom                               |            |          |                                                              |
| ☑ Assistance à distance           |            |          |                                                              |
| 🔲 Bureau à distance               |            |          |                                                              |
| Diagnostics du réseau pour Wir    | ndows XP   |          |                                                              |
| Infrastructure UPnP               |            |          |                                                              |
| <br>I Tunes                       |            |          |                                                              |
| Partage de fichiers et d'imprimat | ntes       |          |                                                              |
| Windows Live Messenger            |            |          |                                                              |
| Windows Live Messenger (Pho       | nel        |          |                                                              |
|                                   | 80         |          |                                                              |
|                                   |            |          |                                                              |
|                                   |            |          |                                                              |
| 1                                 |            |          | 00 <u>12-</u><br>10 12-12-12-12-12-12-12-12-12-12-12-12-12-1 |
| Ajouter un programme              | er un port | Modifier | Supprimer                                                    |
|                                   |            |          |                                                              |

Ensuite si vous voulez ajouter une exception aller dans « Ajouter un programme » et sélectionner un programme que vous voulez autoriser :

| rogrammes :       |                                          |           |
|-------------------|------------------------------------------|-----------|
| 🛗 Media Player (  | Classic                                  | *         |
| 🕑 Medialnfo       |                                          |           |
| 🖲 Mozilla Firefox |                                          |           |
| MSN               |                                          |           |
| 🚮 Nero Burning F  | ROM                                      |           |
| Nero CD-DVD       | Speed                                    | 1.1       |
| 🚳 Nero DriveSpe   | ed                                       |           |
| 😃 Nero InfoTool   |                                          |           |
| 🙆 Nero StartSma   | rt .                                     |           |
| 😳 Nero WaveEd     | itor                                     |           |
| 🛃 Notepad++       |                                          | +         |
| Chemin d'accès :  | C:\Program Files\Mozilla Firefox\firefox | Parcourir |
| chenin d'acces .  |                                          | Farcouni. |

Dans notre exemple, comme vous pouvez le voir ci-dessus, nous allons autoriser le programme **Mozilla Firefox** (que je vous conseille en remplacement d'Internet Explorer) puis cliquez sur « **OK** » :

Comme vous pouvez le constater, notre programme a été ajouté :

| Nom      |                 | 5305      |           |           |   |       |     |           |
|----------|-----------------|-----------|-----------|-----------|---|-------|-----|-----------|
| ✓ As     | sistance à dis  | tance     |           |           |   |       |     |           |
| Bu       | ureau à distan  | e         |           |           |   |       |     |           |
| 🗹 Di     | agnostics du r  | éseau p   | pour Wir  | ndows XF  | 8 |       |     |           |
| 🗹 Inf    | irastructure UF | PnP       |           |           |   |       |     |           |
| ₩ iTi    | unes            |           |           |           |   |       |     |           |
| M M      | ozilla Firefox  |           |           |           |   |       |     |           |
| D Pa     | artage de fichi | ers et d' | 'imprimar | ntes      |   |       |     | 1         |
| <b>v</b> | indows Live M   | lesseng   | ger       |           |   |       |     |           |
| <b>v</b> | indows Live M   | lesseng   | ger (Pho  | ne)       |   |       |     |           |
|          |                 |           |           |           |   |       |     |           |
|          |                 |           |           |           |   |       |     |           |
|          |                 | -         | Ainut     | er un nor |   | Modil | ior | Supprimer |
| Sioute   | y un programi   |           |           |           |   |       |     |           |

Il ne vous reste plus qu'à cliquer sur « OK ».

Voilà votre pare-feu a été configuré, après, libre à vous de le configurer en détails comme vous le désirez.